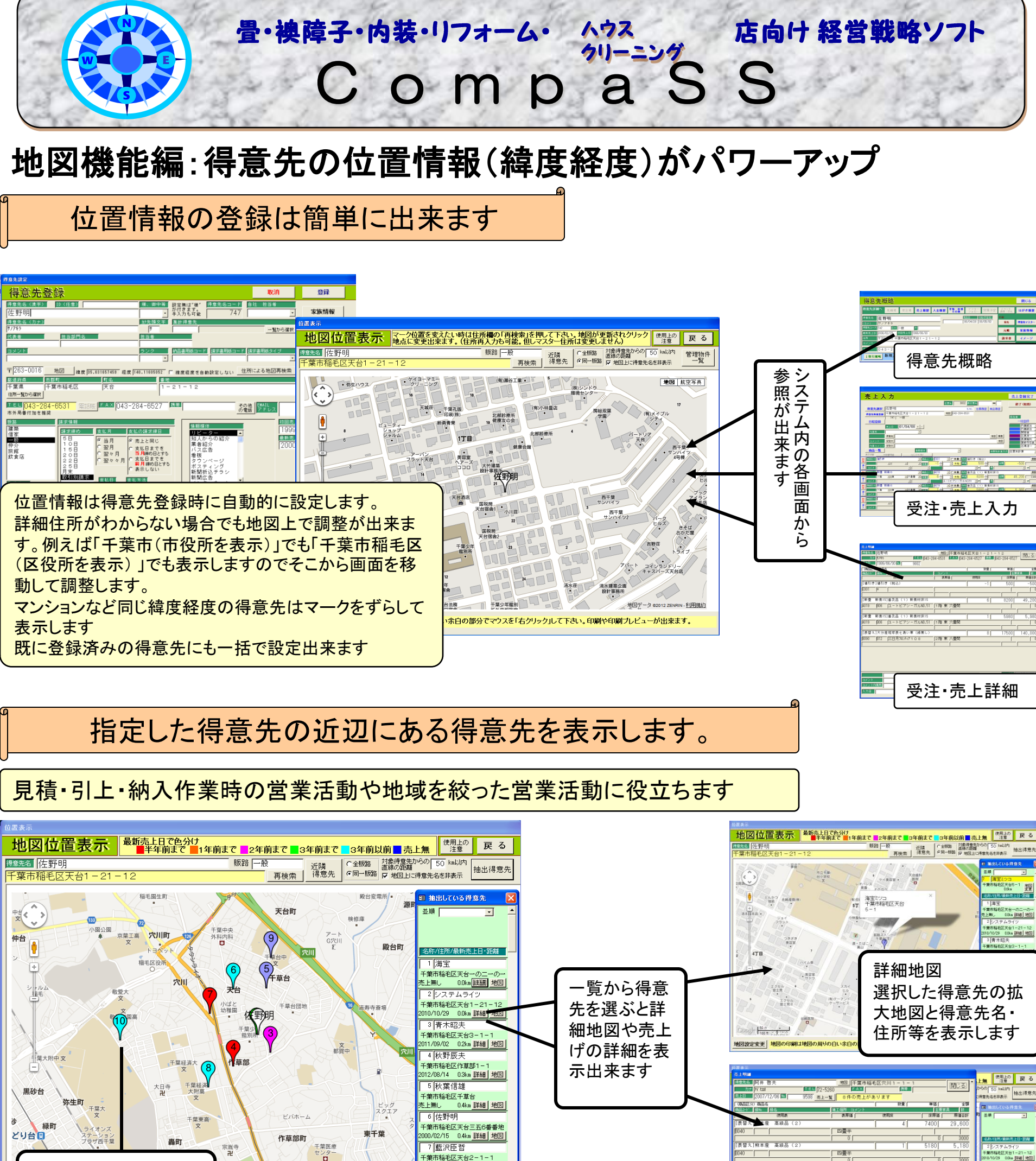

12/11/18 0.4km 詳細 地図 8 尾崎能久

マークをクリックすると 得意先名・住所・売上 日を表示します 21/27 (21/27) (21/27) (21/27

海宝ミツコ 千葉市稲毛区天台 園生幼稚園 5 巨園生町 133 千葉中央 外科内科 ■ 小園公園 **平**卓台中 文 アート G穴川 死 阿井 啓夫 ♥ 千葉市稲毛区穴川 千草台 マークされた得意先 は同じ販路(一般な 文章 システロライツ ら一般)だけ表示し、 8 売上時期で色分け しています

Kite Construction Construction Constr

[視貼替]丈長巾の

[障子貼替]雪見

0

売上詳細

売上日·売上商品· 単価·金額·使用材

料等を表示します

IGHTS fill All Rights Reserved. Copyright © (前システムライツ

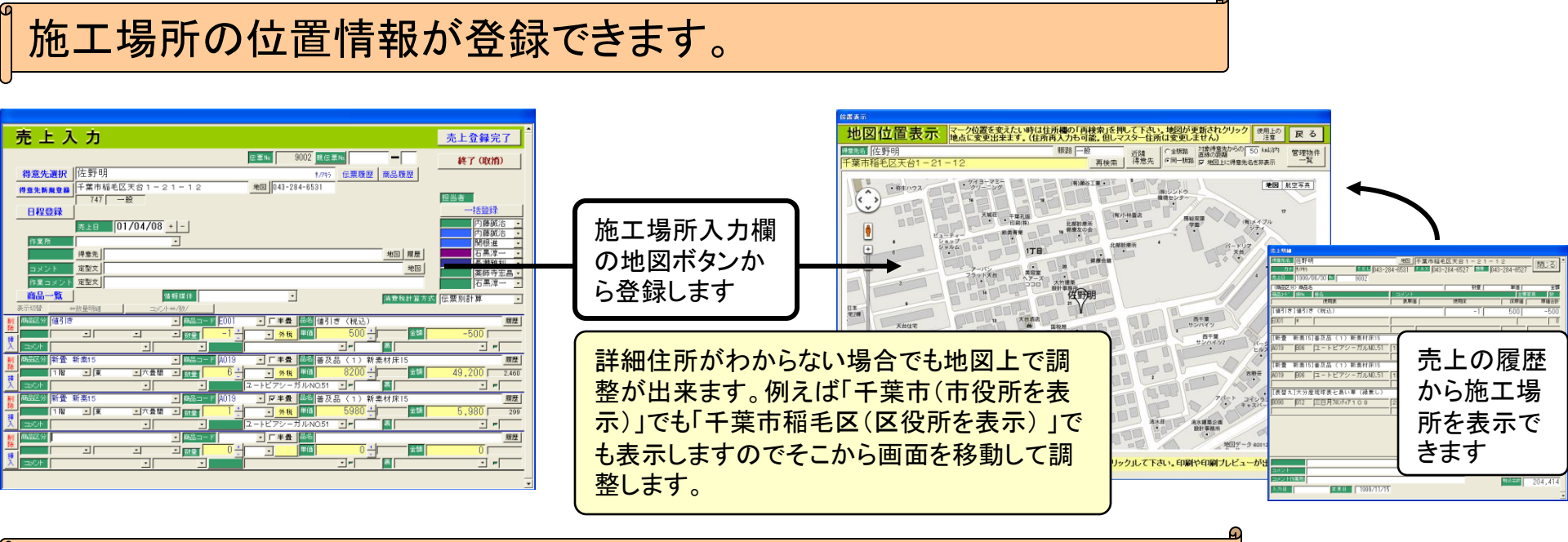

## 当日予定の画面から1日分の現場が表示出来ます

受注時に引上や納入日と施工場所を設定しておけば1日分の現場一覧が表示出来ます

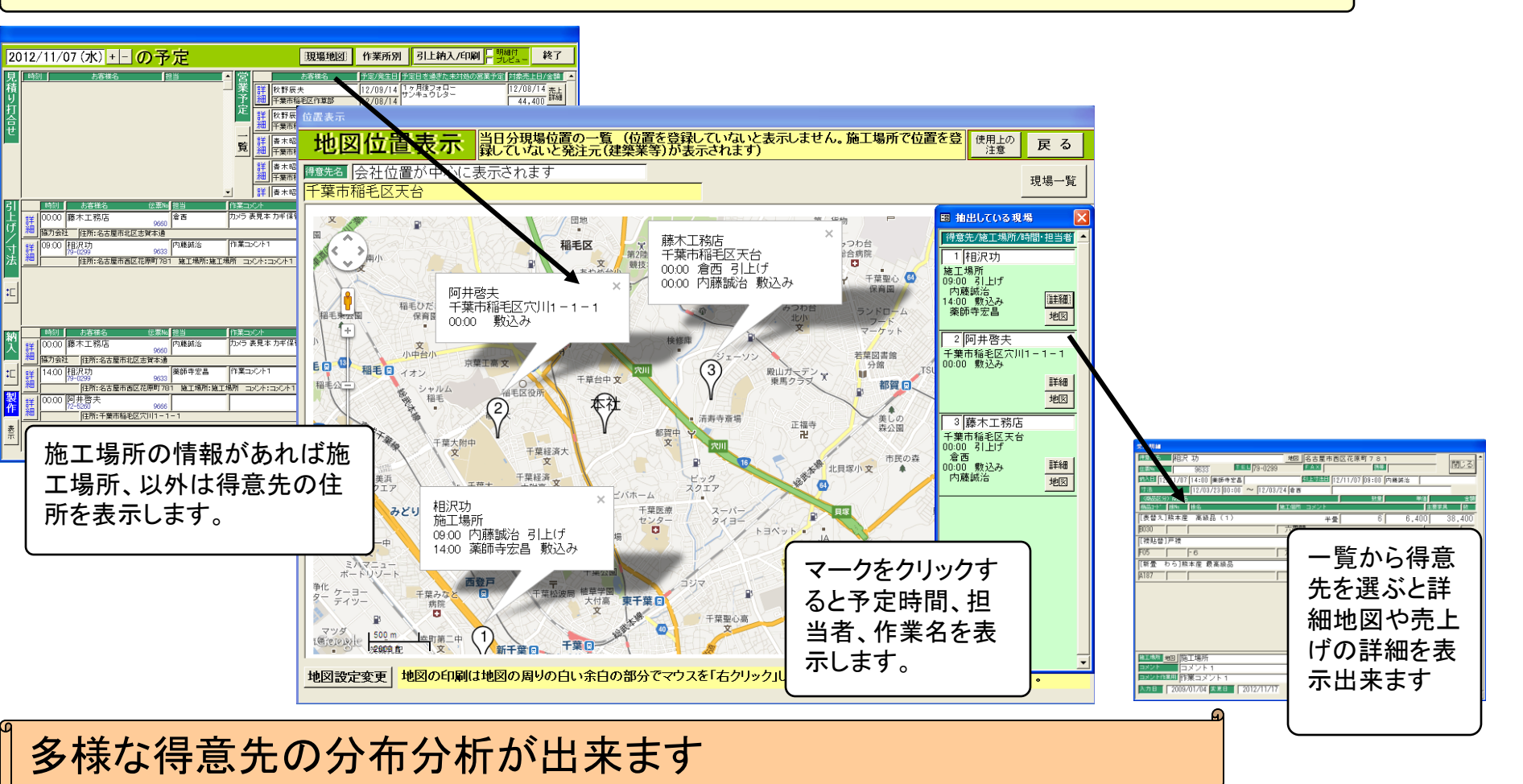

分析の例 ・5年間の一般の得意先 ・去年襖替えをした一般の得意先 ・複数回注文した一般の得意先 ・特定地区の得意先

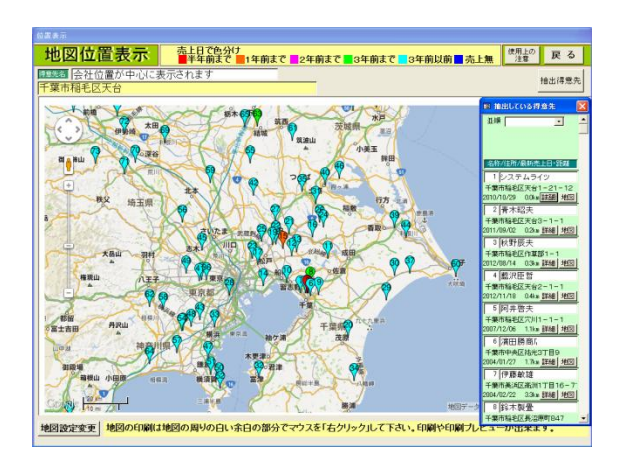

不動産管理会社や公団等の得意先の物件場所管理にも使えます

インターネットとGoogleのシステムを使用しますが得意先を含めてすべての 情報はパソコン内にありますので情報がもれる心配はありません

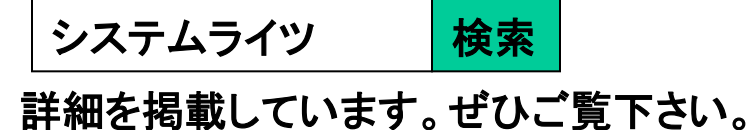

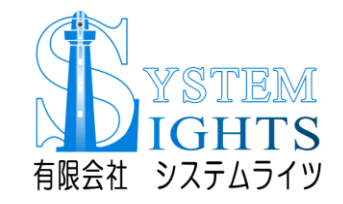

**有限会社システムライツ** 〒263-0016千葉市稲毛区天台1-21-12 TEL 043-284-6531 FAX 043-284-6527 URL:http://www.systemlights.co.jp/